- 1. 支援ソフト SlitText の説明
  - 1) 環境から写真判定機のRS232C 出力パラメータを調べて値を合わせる。
  - 2) ログファイルの格納場所を任意の場所に設定する。デフォルト: C:¥MyProg¥Meet7¥TEMP
  - 3) 写真判定機と SlitText がインストールされている PC を RS232C クロスケーブルで繋ぐ
  - 4) 自動書き込み(秒)を設定し(※推奨2秒)、受信開始ボタンを押す
  - 5) 写真判定機側でデータを RS232C に送信すると、2) で指定した場所にデータが格納される。
  - ※ ログファイルの格納場所にネットワーク共有をかけておけば、Meet7 側から取り込むことができる。

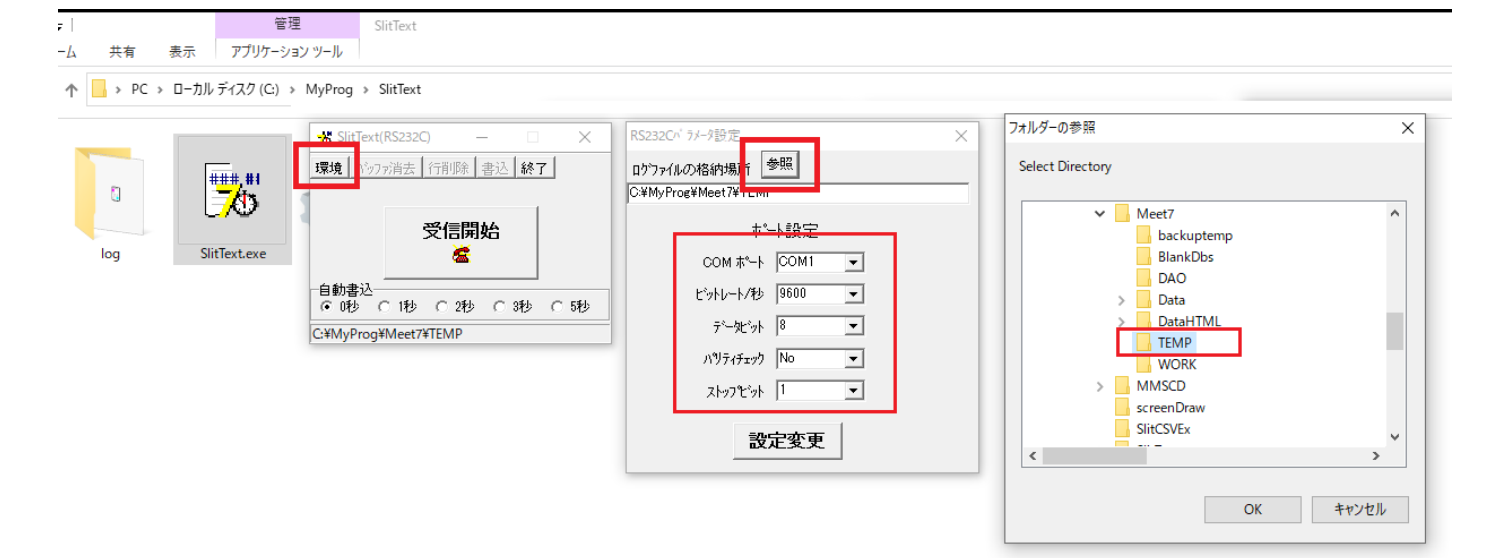

- 2. Meet7 側での取り込み方法
  - 1) 目的のファイルをリストから選ぶ
  - 2) ファイルの中身がグリッドに表示される
  - 3) 取り込み先の番組を選び、「取り込み」ボタンを押す

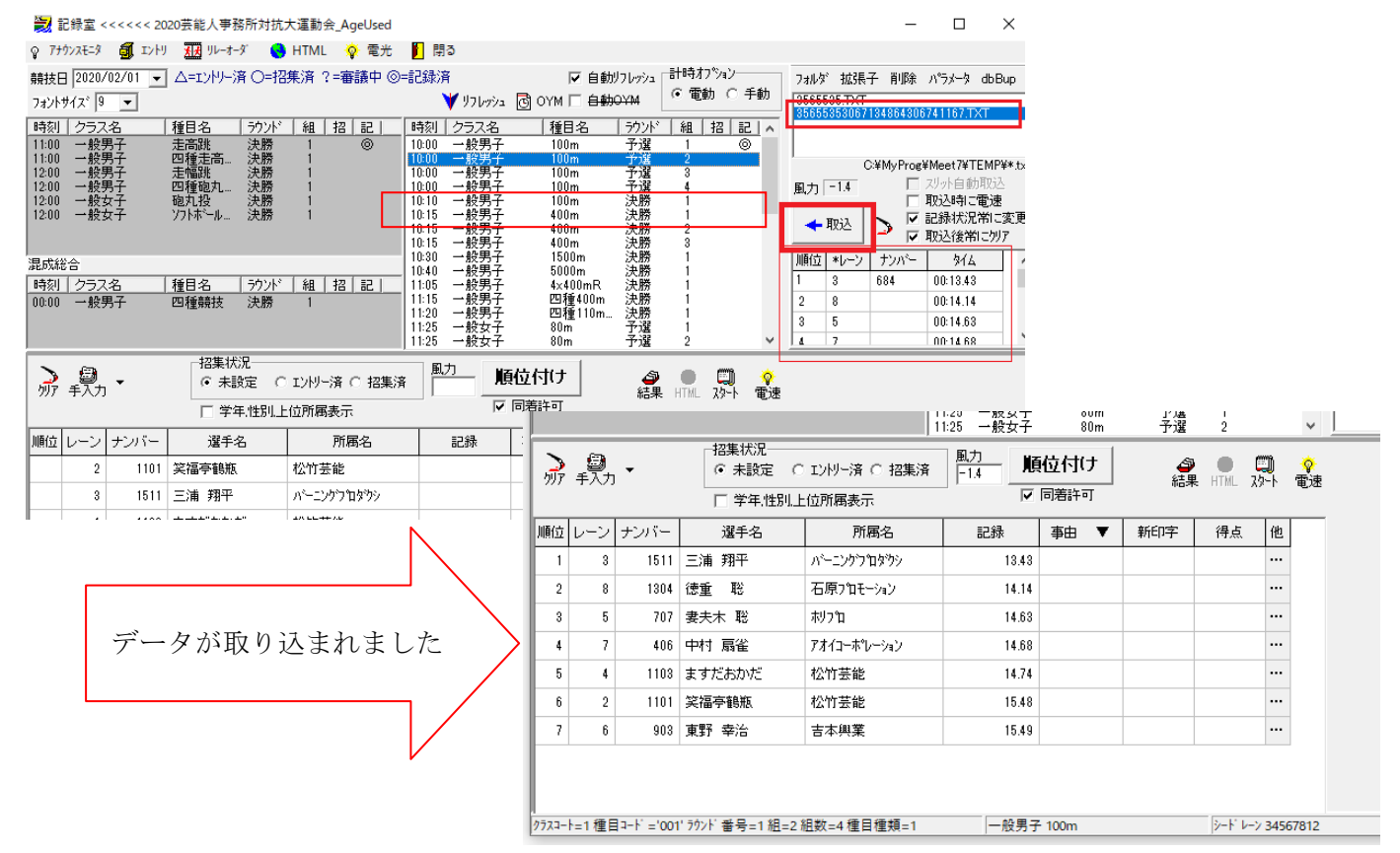

## ・この文書ここまで・